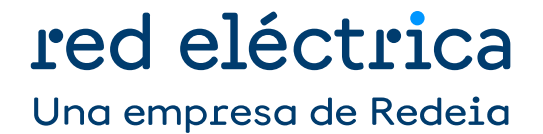

Guía para la tramitación telemática de solicitudes de puesta en servicio a través de MiAccesoREE

Dirección del Desarrollo del Sistema Departamento Acceso a la Red

Julio 2019

# **CONTENIDO**:

| INTRO | DUC  | CIÓN                                              | 3  |
|-------|------|---------------------------------------------------|----|
| ACCES | 50 A | LA APLICACIÓN                                     | 3  |
|       | 1.   | REALIZACIÓN DE PETICIÓN DE PUESTA EN SERVICIO     | .4 |
|       | 2.   | CONSULTA DE EXPEDIENTES DE PUESTA EN SERVICIO     | .5 |
|       | 3.   | MODIFICACIÓN DE EXPEDIENTES DE PUESTA EN SERVICIO | .8 |

#### **INTRODUCCIÓN**

En este documento se describen los pasos a seguir para finalizar la tramitación de las solicitudes de puesta en servicio iniciadas a través de la Mi Acceso RED ELÉCTRICA, así como la utilización de la misma para el intercambio de información y consulta del estado de tramitación de sus solicitudes.

## ACCESO A LA APLICACIÓN

Una vez dado de alta en el Portal de Servicios a Clientes, el usuario debe solicitar el acceso enviando una comunicación a través de la sección Contacta con Nosotros.

Posteriormente, podrá acceder a la aplicación a través de la siguiente url: https://sic.ree.es/acre.

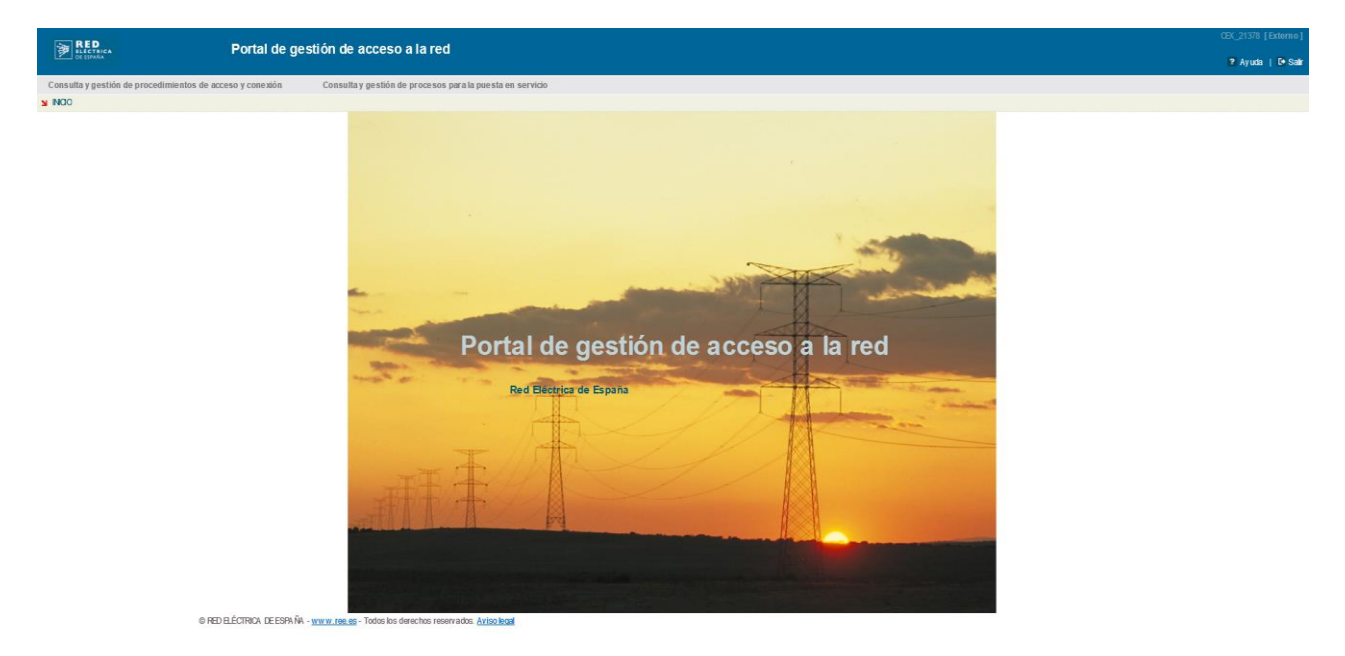

Imagen 1. Vista inicial al acceder a la aplicación.

A través de esta pantalla, se puede acceder a:

- Consultar los expedientes de acceso y conexión.
- **Gestión de las peticiones de puesta en servicio realizadas**, para consultar peticiones realizadas y aportar información adicional de peticiones realizadas.

A lo largo de esta guía nos centraremos en este último.

A partir del día 4 de julio de 2022 está disponible una nueva funcionalidad del Portal de Servicios al Cliente para realizar la tramitación de la Puesta en Servicio con Red Eléctrica. Dicho servicio está disponible a través del nuevo módulo "Puesta en Servicio" del Portal.

Para nueva tramitación (solicitud de EON, solicitud de ION, solicitud de informe previo a ION), será obligatorio realizar las solicitudes a través de este nuevo módulo "Puesta en Servicio" quedando deshabilitada para esta tramitación la plataforma MiAccesoREE.

Para tramitación ya iniciada (trámites en curso, solicitud de APESp, solicitud de LON/FON o informe previo a LON/FON ), ésta deberá continuar por la plataforma MiAccesoREE para la obtención del resto de notificaciones operacionales.

### 1. Realización de petición de puesta en servicio

Antes de poder realizar una nueva petición de puesta en servicio de una planta tendremos que tener una solicitud vigente de acceso.

Una vez cumplido el requisito anterior, en la parte superior izquierda de la pantalla que se muestra en la Imagen 1, debemos seleccionar "Consulta y gestión de procedimientos para la puesta en servicio" y "Solicitar proc. PES" (paso 1º), y luego tendremos que buscar y escoger la solicitud para la que se va a solicitar la PES (paso 2º); tal y como se indica en la Imagen 2:

| RED<br>ELECTRICA<br>DE ESPAÑA | Portal de                                      | gestión de acceso a la red                   | P Ayuda   E+ S                |
|-------------------------------|------------------------------------------------|----------------------------------------------|-------------------------------|
| Consulta y gestión de pro     | cedimientos de acceso y conexión               | Consulta y gestión de procesos para la puest | a en servicio                 |
| PROCEDIMIENTOS > NUI          |                                                | Consultar expedientes PES                    | Volver a la pantalla anterior |
| OLICITUD                      |                                                | Modificar Proc. PES                          |                               |
| Solicitud *:                  | 27/03/2018 Incompleta                          | Característica *2º Generación                | ~                             |
| Tipo de red *:                | Transporte V                                   |                                              |                               |
| Tipo de instalación *:        | Sin Selección 🗸 🗸                              | Documento a solicitar *: - Sin Selección     | ~                             |
| Total/Parcial *:              | Total 🗸                                        | Potencia Nominal (MW) *:                     |                               |
|                               |                                                | Potencia Instalada (MW) *:                   |                               |
| ATOS DE COMUNICACIÓ           | N                                              |                                              |                               |
| Dirección*:                   |                                                | Municipio *:                                 |                               |
| CP*:                          |                                                |                                              |                               |
| Comunidad Autónoma *:         | ~                                              | Provincia *:                                 | ~                             |
| Correo electrónico:           |                                                |                                              |                               |
| ás información                |                                                |                                              |                               |
|                               |                                                |                                              |                               |
| RED ELÉCTRICA DE ESP          | AÑA - <u>www.ree.es</u> - Todos los derechos i | reservados. Aviso legal                      |                               |
|                               |                                                |                                              |                               |
|                               |                                                |                                              |                               |
|                               |                                                |                                              |                               |

#### Imagen 2. Realizar nueva solicitud

Una vez estemos en esta pantalla y hayamos seleccionado la solicitud deseada, procederemos a realizar la nueva solicitud de puesta en servicio. Para ello, solo tenemos que solicitar el informe que queramos, rellenar los campos y adjuntar la documentación correspondiente. Recordar, que como se puede ver en la tabla 1, estos informes solamente los podrá solicitar el encargado de hacerlo.

| Tipo de Red | Tipo de Instalación | Informe a solicitar  | Solicitante   |
|-------------|---------------------|----------------------|---------------|
|             | Crune de Cenerceión | APESp                | Titular       |
| RaD         | Grupo de Generación | Informe Previo a FON | Titular       |
|             |                     | APESp                | Representante |
| RdT         | Grupo de Generación | LON                  | Titular       |
|             |                     | FON                  | Titular       |

| SOLICITUD                 |                                |                 |                           |                                     |                    |           |                                   |                                |                                          |
|---------------------------|--------------------------------|-----------------|---------------------------|-------------------------------------|--------------------|-----------|-----------------------------------|--------------------------------|------------------------------------------|
| Solicitud *:              | 09/03/2017 Contesteda          | <b>4</b> P      | Características *:        | Generación 🗸                        | Tipo de red .      | Transp    | rie V                             |                                |                                          |
| Tipo de instalación *:    | IE + Grupo de generación       | ~               | Documento a solicitar *:  | Notificación operacional definiti 🗸 | ]                  |           |                                   |                                |                                          |
| Total/Parcial *:          | Total                          | ~               | Potencia Nominal (MW)     |                                     | Potencia Instalada | (MW) *:   |                                   |                                |                                          |
| DATOS DE COMUNICACIÓ      | IÓN                            |                 |                           |                                     |                    |           |                                   |                                |                                          |
| Dirección*:               |                                |                 | Municipio *:              | Madrid                              | CP *:              | 28033     |                                   |                                |                                          |
| Comunidad Autónoma *.     | Madrid                         | ~               | Provincia *:              | Medrid V                            | Correo electrón    | ico:      |                                   |                                |                                          |
| 1 instalaciones de enlace |                                |                 |                           |                                     |                    |           |                                   |                                |                                          |
| Posici                    | ión de salida                  | _               | Tensión a                 | alta                                | Tensión baja       |           | Potencia (MVA)                    | Fecha PES                      | Código de la solicitud                   |
| < 1º Sele                 | A<br>L<br>eccionar la l        | nstala          | ación de Fr               | lace                                |                    |           |                                   |                                | 16 ( <b>i</b> ) )<br>(                   |
| 2 grupos de generación    |                                | installe        | cion de El                | nuce                                |                    |           |                                   |                                |                                          |
| Instalación de            | ie enlace                      | Nombre          | Potenc                    | cia instalada (MW)                  | Provincia          | Municipio | Empresa titular de la instalación | Fecha PES prevista por el titu | lar Código de la solicitud               |
| 2                         |                                | -               | 45                        |                                     | Zaragoza           | Zaragoza  |                                   | 01/01/2020                     |                                          |
|                           | $\hat{\mathbf{f}}$             |                 |                           |                                     |                    |           |                                   |                                | () () () () () () () () () () () () () ( |
| 2º Sel                    | eccionar el                    | grupo           | de genera                 | ción                                |                    |           |                                   |                                |                                          |
| o Documento(s) enconor    | Tipo Dec                       | umento          |                           |                                     |                    | Nombre    | Fecha                             | Registro                       | Dec                                      |
|                           |                                |                 |                           |                                     |                    |           |                                   |                                | M C C M                                  |
| <                         |                                |                 |                           |                                     |                    |           |                                   |                                |                                          |
|                           |                                |                 |                           |                                     |                    |           | 3º Aportar la docum               | nentación si fuera nece        | sario 📂 🐀 😰 Elminar                      |
| Més información           |                                |                 |                           |                                     |                    |           |                                   |                                |                                          |
|                           |                                |                 |                           |                                     |                    |           |                                   | 4º Pulsar el b                 | otón "Guardar" 💳 🗲 🖪 🚥                   |
| © RED ELECTRICA DE ES     | SPANA - www.ree.es - Todos los | derechos reserv | rados. <u>Aviso legal</u> |                                     |                    |           |                                   |                                |                                          |

Imagen 3. Campos a completar para solicitud de PES

Una vez cumplimentados los pasos anteriores, al guardar la solicitud, automáticamente quedará registrada en el sistema y comunicará a los responsables de Red Eléctrica la recepción de la misma para iniciar su tramitación y análisis.

**NOTA:** En todo caso, se deberá remitir la carta de solicitud de acceso firmada electrónicamente por el peticionario en la citada aplicación telemática Mi Acceso RED ELÉCTRICA DE ESPAÑA, dirigiéndose a la Dirección de Desarrollo del Sistema.

#### 2. Consulta de expedientes de puesta en servicio

Una vez se ha registrado una solicitud en el Portal de gestión de acceso a la red y ha sido validada por el gestor correspondiente, podrá visualizar el contenido registrado a través de la opción "Consultar expedientes PES".

| RED<br>ELECTRICA<br>DE ESPAÑA | Portal de gestión de acceso a la red |                      |                              |            |                 |     |  |  |
|-------------------------------|--------------------------------------|----------------------|------------------------------|------------|-----------------|-----|--|--|
| Consulta y gestión de proce   | dimientos de acces                   | Consulta y gestión d | e procesos para la puesta er | n servicio | _               |     |  |  |
| CONSULTA DE EXPEDIENT         | es 2º 🖘                              | Consultar expedient  | tes PES                      |            |                 |     |  |  |
| Filtros de búsqueda           |                                      | Solicitar Proc. PES  |                              |            |                 |     |  |  |
| 0                             |                                      | Modificar Proc. PES  |                              |            |                 |     |  |  |
| Tipo de red                   | Sin Selección 🗸 🗸                    | Código               |                              |            | Tipo de acceso  | Sin |  |  |
| Provincia                     | Sin Selección 🗸 🗸                    | Estado               | Sin Selección                | ~          | Fec. Alta Desde |     |  |  |

Imagen 4. Consulta de solicitud tras registro y validación por parte del gestor

Cuando ya estemos en la nueva pantalla, nos aparecerán una serie de filtros que podremos usar para buscar entre nuestras solicitudes. Y una vez pulsemos buscar, nos aparecerán las instalaciones (imágenes 5 y 6).

| RED RED                                        | Portal de gesti                                                 | ión de acceso a la red                           |                     |                   |                       |                         |                 |                |                                | 7 Ayuda   D+ s            |
|------------------------------------------------|-----------------------------------------------------------------|--------------------------------------------------|---------------------|-------------------|-----------------------|-------------------------|-----------------|----------------|--------------------------------|---------------------------|
| Consulta y gestión de proc                     | edimientos de acceso y conezión                                 | Consulta y gestión de procesos para la puesta en | servicio            |                   |                       |                         |                 |                |                                |                           |
| CONSULTA DE EXPEDIEN                           | ITES                                                            |                                                  |                     |                   |                       |                         |                 |                |                                |                           |
| Filtros de búsqueda                            |                                                                 |                                                  |                     |                   |                       |                         |                 |                |                                |                           |
| Tipo de red<br>Provincia                       | - Sin Selección - V                                             | Código<br>Estado – Sin Selección –               | Tipo de acceso      | - Sin Selecolón - | Grupo de Genersolón   | <u> </u>                | Comunidad aut   | iónome 🗌 – Sin | Selección                      |                           |
| Kueva búsqueda                                 |                                                                 |                                                  | D Buscar            |                   |                       |                         |                 |                |                                |                           |
| I1 Procedimiento(s) encontrac<br>Códige Tipo r | do(s) con los criterio(s) de búsquede<br>red Nudo RdT Pos       | ición RdT AgentellUN                             | Promotor            | Nombre Instalació | Potencia Nominai (MW) | Potencia Instalada (MW) | Código Registro | Estado EON     | Estado ION Total/Parcial APESp | Potencia Nominal APESp (N |
| Transa                                         | porte LA RODA DE ANDALUCIA 400KV                                |                                                  |                     |                   | 36                    | 38                      |                 | Sin policitud  | Sin solicitud                  |                           |
| Transp                                         | porte PUERTO DEL ROSARIO 65KV 1 porte PUERTO DEL ROSARIO 65KV 1 |                                                  |                     |                   | p 38.4                | 38.4                    |                 | Sin solicitud  | En ourso                       |                           |
| Tranag                                         | porte EL PORÍS 220KV L                                          |                                                  |                     |                   | 10.5                  | 10.5                    |                 | Sin solicitud  | Sin solicitud                  |                           |
| 0 Trens                                        | porte EL PORÍS 220KV L                                          |                                                  |                     |                   | 12.6                  | 12.0                    |                 | Sin solicitud  | Sin solicitud                  |                           |
| C Transj                                       | porte GUIA 66KV L                                               |                                                  |                     |                   | 2                     | 2                       |                 | Sin solicitud  | Sin solicitud                  |                           |
| Transp                                         | porte AVE ZARAGOZA 220KV A                                      |                                                  |                     |                   | 50                    | 50                      |                 | Sin solicitud  | En curso                       |                           |
| 6 Trans                                        | porte LA RODA DE ANDALUCIA 400KV A                              |                                                  |                     |                   | 261                   | 251                     |                 | Sin solicitud  | Emitido ION                    |                           |
| 10 Transi                                      | porte LA RODA DE ANDALUCIA 400RV /                              |                                                  |                     |                   | 251                   | 251                     |                 | Sin solicitud  | Sin solicitud Parcial          |                           |
| 1 Trans                                        | porte LA RODA DE ANDALUCIA 400KV A                              |                                                  |                     |                   |                       |                         |                 | Sin solicitud  | Sin solicitud                  |                           |
|                                                |                                                                 | DATOS GENER                                      | C<br>ALES DE LA INS | TALACIÓN          |                       |                         |                 |                |                                |                           |
| ¢                                              |                                                                 |                                                  |                     |                   |                       |                         |                 |                |                                | H ( 1 ) H                 |

Imagen 5. Datos generales de las instalaciones, que cuenten con alguna solicitud validada

| RED<br>ELECTRICA<br>DE LINEA | Portal de ge                           | stión de acces    | o a la red                         |                            |                              |                                |                                                                                                    |                                          | P Ayuda   D                                |
|------------------------------|----------------------------------------|-------------------|------------------------------------|----------------------------|------------------------------|--------------------------------|----------------------------------------------------------------------------------------------------|------------------------------------------|--------------------------------------------|
| Consulta y gestión de pro-   | cedimientos de acceso y conexión       | Consulta y gestió | n de procesos para la puesta en si | ervicio                    |                              |                                |                                                                                                    |                                          |                                            |
| CONSULTA DE EXPEDIER         | NTES                                   |                   |                                    |                            |                              |                                |                                                                                                    |                                          |                                            |
| itros de búsqueda            |                                        |                   |                                    |                            |                              |                                |                                                                                                    |                                          |                                            |
| 0                            |                                        | oten              | -                                  |                            |                              |                                | units from the second second se |                                          |                                            |
| ripo de red                  | - Sin Selection - V                    | Cosigo            |                                    | Tipo de acce               | - on seedoon -               | Grupo be Ger                   | erstan                                                                                                    | Comunicad subnoms - on seecoon           |                                            |
| Provincia                    | - Sin Selessión - 🗸                    | Estado            | - Sin Selección                    | Y Fec. Alta De             | ide                          | Fec. Alta Hasi                 | •                                                                                                    |                                          |                                            |
| C. Nueva búsqueda            | 1                                      |                   |                                    | O Buscar                   |                              |                                |                                                                                                    |                                          |                                            |
| 1 Procedimiento(s) encontra  | ado(s) con los criterio(s) de búsqueda |                   |                                    |                            |                              |                                |                                                                                                    |                                          |                                            |
|                              | Nombre Instalación                     | Potencia Nominal  | (MW) Potencia Instalada (MW)       | Código Registro Estado EON | Estado ION Total/Parcial APE | Sp Potencia Nominal APE 5p (MV | Potencia instalada APESp (MW) Estado APET                                                                                                    | p Total/Paroial FON Potencia Nominal FON | (MW) Potencia instalada FON (MW) Estado FO |
|                              | A) Mathematica                         | 30                | 30                                 | Sin solicitud              | Sin solicitud                |                                | Sin solicitud                                                                                                    |                                          | Sin solicitu                               |
|                              | F                                      | rio 38.4          | 38.4                               | Sin solicitud              | En curso                     |                                | Sin solicitud                                                                                                    |                                          | Sin solicitu                               |
|                              |                                        | 10.6              | 10.6                               | Sin solicitud              | En curso                     |                                | Sin solution                                                                                                    |                                          | Sin solution                               |
|                              |                                        | 12.6              | 12.8                               | Sin solicitud              | Sin solohut                  |                                | Sin solicitud                                                                                                    |                                          | Sin solicitu                               |
|                              |                                        | 2                 | 2                                  | Sin solicitud              | Sin solicitud                |                                | Sin tolicitud                                                                                                    |                                          | Sin solicitu                               |
|                              |                                        | 50                | 50                                 | Sin solicitud              | En curso                     |                                | Sin solicitud                                                                                                    |                                          | Sin solicitur                              |
|                              | H                                      | 34.65             | 34.05                              | Sin solicitud              | En curso                     |                                | Sin solicitud                                                                                                    |                                          | Sin solicitur                              |
|                              | c                                      | 251               | 251                                | Sin solicitud              | Emitido ION                  |                                | Sin solicitud                                                                                                    | Total                                    | En curso                                   |
|                              | 4                                      | 251               | 251                                | Sin solicitud              | Sin solicitud Parcial        |                                | En curso                                                                                                    |                                          | Sin solicitud                              |
|                              |                                        |                   | 1.000                              | Sin solicitud              | Sin solicitud                |                                | Sin solicitud                                                                                                    |                                          | Sin solicitud                              |
|                              |                                        |                   |                                    |                            |                              |                                | င်<br>Estado de las solid                                                                                                    | titudes                                  |                                            |
|                              |                                        |                   |                                    |                            |                              | H 4 1 9 H                      |                                                                                                    |                                          |                                            |
|                              |                                        |                   |                                    |                            |                              |                                |                                                                                                    |                                          |                                            |

Imagen 6. Información sobre las solicitudes, que cuenten con alguna solicitud validada

Estas solicitudes, que podemos ver en la imagen superior, cuentan con tres tipos de estados:

- **Sin solicitud**, todavía no se ha realizado la solicitud por parte del promotor o IUN de este procedimiento, o la información de la solicitud está pendiente de validación por parte de un gestor.
- **En curso**, ya ha sido validada la solicitud por parte de un gestor, pero está a la espera de la emisión del informe o del cumplimiento de alguno de los requisitos.
- **Emitido**, se ha emitido el informe correspondiente.

Además, seleccionando la solicitud y pinchando en el botón de la esquina inferior derecha, "Detalle", podremos ver en qué estado se encuentra cada requisito de las solicitudes (imagen 7).

| El Datos Instalación                                                                                                    |                                                   |                                                                                                    |                         |                                                                                                    |                            |             |
|----------------------------------------------------------------------------------------------------|---------------------------------------------------|----------------------------------------------------------------------------------------------------|-------------------------|----------------------------------------------------------------------------------------------------|----------------------------|-------------|
| Código:                                                                                                    |                                                   | Red:                                                                                                    | Transporte              | Nudo RdT:                                                                                                    | LA RODA DE ANDALUCIA - 400 |             |
| Posicioón RdT:                                                                                                    |                                                   | Agente/IUN :                                                                                                    |                         | Promotor:                                                                                                    |                            |             |
| Nombre Instalación:                                                                                                    | 01111100                                          | Potencia Nominal (MW):                                                                                                    | 251                     | Potencia Instalada (MW):                                                                                         | 251                        |             |
| Nº único instalación:                                                                                                    |                                                   |                                                                                                    |                         |                                                                                                    |                            |             |
| ∃ Notificación operacional pr                                                                                                    | rovisional (ION)                                  |                                                                                                    |                         |                                                                                                    |                            |             |
| Fecha de solicitud de ION:                                                                                                    | 22/05/2019                                        | Fecha de emisión de ION:                                                                                                    | 21/05/2019              | Informe ION:                                                                                                    | Emitido                    | Ver Informe |
| Estado del requisito ION:                                                                                                    | Emitido ION                                       | Estado del requisito<br>RUPM PF GG:                                                                                                    | Requisito Cumplimentado | Estado del Requisito TR<br>GG:                                                                                   | Pendiente                  |             |
| FI APESp                                                                                                    |                                                   |                                                                                                    |                         |                                                                                                    |                            |             |
| Total/Parcial:                                                                                                    |                                                   | Potencia nominal (MW):                                                                                                    |                         | Potencia instalada (MW):                                                                                         |                            |             |
|                                                                                                    |                                                   |                                                                                                    |                         |                                                                                                    | Mar Wilson                 |             |
| Fecha Solicitud APESp:                                                                                                    |                                                   | Fecha emisión APESp:                                                                                                    |                         | Informe APESp:                                                                                                   | No emilido                 |             |
| Fecha Solicitud APESp:                                                                                                    | Sin solicitud                                     | Fecha emisión APESp:<br>Potencia APESp:                                                                                                    |                         | Informe APESp:                                                                                                   | No emudo                   |             |
| Fecha Solicitud APESp:<br>Estado del requisito<br>APESp:                                                                                                    | Sin solicitud                                     | Fecha emisión APESp:<br>Potencia APESp:<br>En rojo,                                                                                        | requisitos a cum        | plimentar pa                                                                                                    | ara cada paso              |             |
| Fechs Solicitud APESp:<br>Estado del requisito<br>APESp:<br>Tabla CIL                                                                                                    | Sin solicitud                                     | Fecha emisión APESp:<br>Potencia APESp:<br>En rojo,<br>Potencia                                                                            | requisitos a cum        | plimentar po<br>Fecha Alta                                                                                       | ara cada paso              |             |
| Fecha Solicitud APESp:<br>Estado del requisito<br>APESp:<br>Tabla CIL                                                                                                    | Sin solicitud                                     | Fecha emisión APESp:<br>Potencia APESp:<br>En rojo,<br>Potencia                                                                            | requisitos a cum        | Informe APESP:<br>plimentar po<br>Fecha Alta                                                                     | ara cada paso              |             |
| Fecha Solicitud APESp:<br>Estado del requisito<br>APESp:<br>Tabla Cit.                                                                                                    | Sin solicitud CIL efinitiva (FON)                 | Fecha emisión APESp:<br>Potencia APESp:<br>En rojo,<br>Potencia                                                                            | requisitos a cum        | Informe AFESP:<br>plimentar po<br>Fecha Alta                                                                     | ara cada paso              | > >         |
| Fecha Solicitud APESp:<br>Estado del requisito<br>APESp:<br>Tabla CIL<br>Cluito CIL<br>Control Control C | Sin solicitud CIL efinitiva (FON) Total           | Fecha emisión APESp:<br>Potencia APESp:<br>En rojo,<br>Potencia                                                                            | requisitos a cum        | Potencia instaleda (MW):                                                                                         | ara cada paso              | )<br>)      |
| Fecha Solicitud APESp:<br>Estado del requisito<br>APESp:<br>Tabla CIL<br>CIL<br>CIL<br>CIL<br>CIL<br>CIL<br>CIL<br>CIL                                                                                                    | CIL afinitiva (FON) Total 23/05/2019              | Fecha emisión APESp:<br>Potencia APESp:<br>En rojo,<br>Potencia<br>Potencia nominal (MW):<br>Fecha de emisión de<br>FON:                   | requisitos a cum        | Potencia instalada (MW):<br>Informe FON:                                                                         | ara cada paso              | )           |
| Fecha Solicitud APESp:<br>Estado del requisito<br>APESp:<br>Tabla CIL<br>Notificación operacional de<br>Total/Parcial:<br>Fecha de solicitud de<br>FON :<br>Estado del requisito FON:                                                                                                    | CIL CIL efinitiva (FON) Total 23/05/2019 En ourso | Fecha emisión APESp:<br>Potencia APESp:<br>En rojo,<br>Potencia<br>Potencia nominal (MW/):<br>Fecha de emisión de<br>FON:<br>Potencia FON: | requisitos a cum        | Potencia instalada (MW):<br>Informe FON:<br>Estado Requisitos<br>asociados a Pruebas de<br>control y producoión: | No emitido                 | > H<br>>    |

Imagen 7. Consulta del estado de los requisitos de la PES

#### 3. Modificación de expedientes de puesta en servicio

Una vez hayamos realizado una solicitud de puesta en servicio, estos expedientes pasarán a estar disponibles en la pestaña de "Modificar Proc. PES", como se muestra en la imagen 8.

| RED<br>ELECTRICA<br>DE ESPAÑA  | Portal de g                                            | estión de acceso                          | a la red                              |                  |
|--------------------------------|--------------------------------------------------------|-------------------------------------------|---------------------------------------|------------------|
| Consulta y gestión de procedim | ientos de acceso <mark>1 8</mark> ne <mark>non </mark> | Consulta y gestión d                      | e procesos para la puesta en servicio |                  |
| PROCEDIMIENTOS > NUEVO P       | ROCEDIMIENTO                                           | Consultar expedien<br>Solicitar Proc. PES | tes PES                               | 🧐 Volver a la pa |
| SOLICITUD                      | 2º 💳                                                   | Modificar Proc. PES                       | 3                                     |                  |
| Solicitud *:                   | 4.                                                     | Características *:                        | Sin Selección 🗸 🗸                     |                  |

Imagen 8. Modificar solicitud de PES

Esta pestaña nos servirá para ver las solicitudes que hayamos realizado, y para subsanar los requisitos que se hayan podido originar para las solicitudes. Una vez en esta pantalla, podremos usar los filtros que nos aparecen para poder buscar las solicitudes que deseemos.

| ulta v nesta     | òn de procedin   | sientos de acceso y conexión    | Consulta y pestión de pro | cesos para la puesta en servicio                                                                                                    |                                |                              |                                                  |                     |                          |
|------------------|------------------|---------------------------------|---------------------------|----------------------------------------------------------------------------------------------------|--------------------------------|------------------------------|--------------------------------------------------|---------------------|--------------------------|
| CEDIMIENT        | OS > GESTIÓN     | PROCEDIMIENTOS                  |                           |                                                                                                    |                                |                              |                                                  |                     |                          |
| de búsqued       |                  |                                 |                           |                                                                                                    |                                |                              |                                                  |                     |                          |
| ) Tipo de        | red              | - Sin Selección -               | Código                    | π [                                                                                                    | po de acceso - Sin Selección - | Comunidad autónoma - Sin Sel | ección – 🗸 Provincia – Sin Selec                 | ción                |                          |
| Estado           |                  | - Sin Selección -               | Fec. Alta Desde           | Film Carlos Film Film Carlos Film Carlos F | es. Alta Hesta                 |                              |                                                  |                     |                          |
| to Révision Bulo | ani ada          |                                 |                           | -0.1                                                                                                    |                                |                              |                                                  |                     |                          |
| edimiento()      | s) encontrado(s) | con los criterio(s) de búsqueda |                           | 20                                                                                                    | Carter -                       |                              |                                                  |                     |                          |
|                  | Tipo red         | Código Agenti                   | 0                         | Nudo                                                                                                    | Instalación Enlace             | Grupo Generación             | Documento                                        | Fecha alta          | Estado                   |
|                  | Transporte       |                                 |                           | LA RODA DE ANDALUCIA - 400KV                                                                                                    |                                |                              | Notificación operacional provisional (ION)       | 15/02/2019 09:44:58 | Completa                 |
|                  | Transporte       |                                 |                           | HERRERA - 400KV                                                                                                    |                                |                              | Notificación operacional provisional (ION)       | 23/05/2019 14:13:15 | Nueva                    |
|                  | Transporte       |                                 |                           | PUERTO DEL ROSARIO - 66KV                                                                                                    |                                |                              | Notificación operacional para energización (EON) | 23/11/2018 09:52:31 | Completa                 |
|                  | Transporte       |                                 |                           | PUERTO DEL ROSARIO - 66KV                                                                                                    |                                |                              | Notificación operacional provisional (ION)       | 23/11/2018 11:55:17 | Completa                 |
|                  | Transporte       |                                 |                           | EL PORÍS - 220KV                                                                                                    |                                |                              | Notificación operacional para energización (EON) | 21/11/2018 16:19:15 | Completa                 |
|                  | Transporte       |                                 |                           | EL PORÍS - 220KV                                                                                                    |                                |                              | Notificación operacional provisional (ION)       | 21/11/2018 15:28:17 | Completa                 |
|                  | Transporte       |                                 |                           | EL PORÍS - 220KV                                                                                                    |                                |                              | Notificación operacional provisional (ION)       | 21/11/2018 16:13:00 | Completa                 |
|                  | Transporte       |                                 |                           | GUIA - 66KV                                                                                                    |                                |                              | Notificación operacional provisional (ION)       | 22/02/2019 12:25:33 | Completa                 |
|                  | Transporte       |                                 |                           | AVE ZARAGOZA - 220KV                                                                                                    |                                |                              | Notificación operacional definitiva (FON)        | 23/05/2019 12:42:42 | Pendiente de subsenación |
|                  | Transporte       |                                 |                           | AVE ZARAGOZA - 220KV                                                                                                    |                                |                              | Notificación operacional provisional (ION)       | 23/05/2019 13:49:56 | Completa                 |
|                  | Transporte       |                                 |                           | FUENDETODOS - 220KV                                                                                                    |                                |                              | Notificación operacional provisional (ION)       | 11/03/2019 15:02:30 | Complete                 |
|                  | Transporte       |                                 |                           | LA RODA DE ANDALUCIA - 400KV                                                                                                    |                                |                              | Notificación operacional provisional (ION)       | 22/05/2019 12:58:07 | Contestada               |
|                  | Transporte       |                                 |                           | LA RODA DE ANDALUCIA - 400KV                                                                                                    |                                |                              | APESp                                            | 22/05/2019 14:15:10 | Nueva                    |
|                  | Transporte       |                                 |                           | LA RODA DE ANDALUCIA - 400KV                                                                                                    |                                |                              | Notificación operacional para energización (EON) | 23/05/2019 13:55:04 | Complets                 |
|                  | Transporte       |                                 |                           | LA RODA DE ANDALUCIA - 400KV                                                                                                    |                                |                              | APESp                                            | 23/05/2019 14:16:38 | Completa                 |
|                  | Transporte       |                                 |                           | LA RODA DE ANDALUCIA - 400KV                                                                                                    |                                |                              | APESp                                            | 23/05/2019 14:29:55 | Nueva                    |
|                  | Transporte       |                                 |                           | LA RODA DE ANDALUCIA - 400KV                                                                                                    |                                |                              | Notificación operacional definitiva (FON)        | 23/06/2019 14:32:17 | Completa                 |
|                  |                  |                                 |                           |                                                                                                    |                                |                              |                                                  |                     | H C F                    |
|                  |                  |                                 |                           |                                                                                                    |                                |                              |                                                  |                     |                          |

Imagen 9. Estado de las solicitudes a modificar

Aquí las solicitudes contaran con tres tipos de estados:

- Nueva, cuando una solicitud acaba de ser realizada, pero esta por validar por un gestor.
- Pendiente de subsanación, este es el único estado en el cuál se podrá realizar una modificación sobre una solicitud de PES, seleccionando la solicitud y pulsando el botón "responder". Cuando entremos en el expediente lo único que podremos hacer será añadir documentación extra, pulsando el botón de la esquina inferior derecha, "añadir", para subir la documentación, y luego dándole a guardar; como se puede observar en la imagen 10.
- Completada, este estado nos aparecerá cuando la solicitud haya sido validada por el gestor. Cuando una solicitud pase a este estado nos pasará a aparecer en la pestaña del apartado 4 (Consulta de expedientes PES), en esta ya aparecerá al principio como "en curso", y luego "emitido" cuando se hayan cumplimentado todos los requisitos y se haya emitido el informe correspondiente.

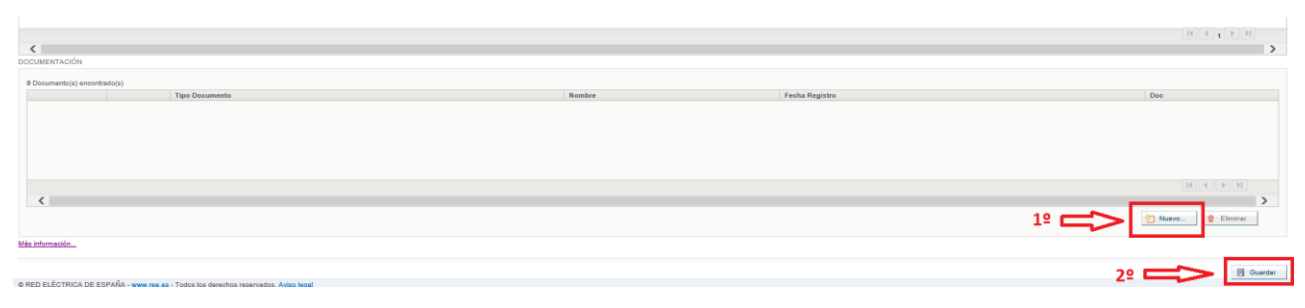

Imagen 10. Subsanar requisitos de solicitudes de PES

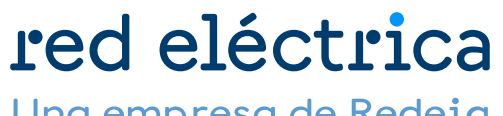

Una empresa de Redeia